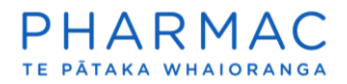

## Share an application with a consultant in PharmConnect

# Important things to know before you start

The consultancy preparing the application needs to be <u>registered under its own name in</u> <u>PharmConnect</u>.

For each application you want to collaborate on, you need to follow the process detailed below to share it with them.

Any staff at the consultancy who are registered in PharmConnect will be able to see the applications you share with their organisation.

Once shared, the application will display on the 'My applications' list for the consultancy that is preparing your application. They will be able to edit it only – they do not have the ability to submit, withdraw, delete or re-share the application on your behalf.

Once you submit the application to Pharmac, the consultancy will no longer be able to see it.

#### Create your draft application

1. Using Google Chrome, Microsoft Edge, or Firefox, log in to PharmConnect.

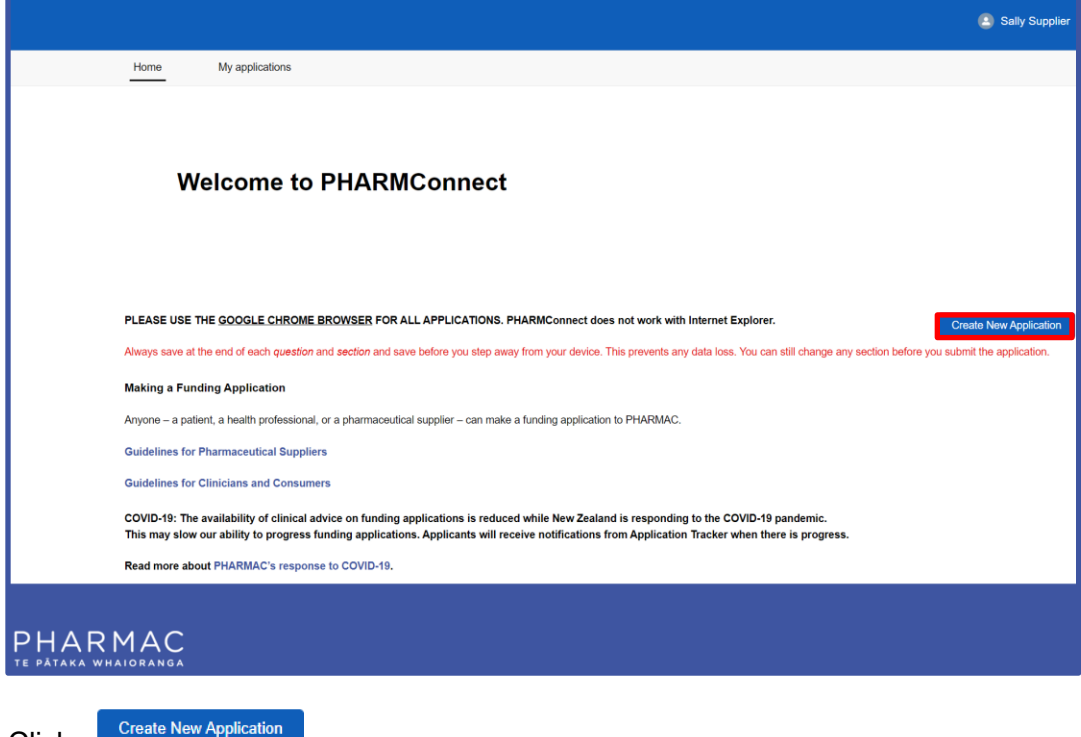

2. Click

| New Application<br>Please select the application type to crea | te:           |
|---------------------------------------------------------------|---------------|
| Supplier                                                      | \$            |
| * Type of application                                         |               |
| New Application                                               | -             |
| *Applicant B PHARMACEUTICALS LIMITED - Test Company           | ×             |
|                                                               |               |
|                                                               |               |
|                                                               | Cancel Create |

3. On the pre-populated 'New Application' screen click

|                                                                         |                                                                                                    |                                             | Sally Supplier                                |
|-------------------------------------------------------------------------|----------------------------------------------------------------------------------------------------|---------------------------------------------|-----------------------------------------------|
| Home My applications                                                    |                                                                                                    |                                             |                                               |
| Application<br>Supplier                                                 |                                                                                                    |                                             | Share Withdraw Delete                         |
| Type of application S<br>New Application D                              | Itatus Applicant<br>Vraft PHARMACEUTICALS LIMITED - Test Company                                                                                                    | Therapeutic Group                           |                                               |
| To prevent any loss of information<br>be able to change the information | n in your application please use the 'Save' button before moving to the next set<br>in any section or subsection up to the point of submitting your application.<br>Cancel Save Save | ction or subsection questions (you may need | to scroll down to the button). You will still |
| Introduction                                                            | > Application introduction                                                                                                    |                                             |                                               |
| Product Overview                                                        | > Templates to be completed                                                                                                    |                                             |                                               |
| Health Need                                                             | •                                                                                                    |                                             |                                               |
| Health Benefits                                                         |                                                                                                    |                                             |                                               |
| Costs and Savings                                                       |                                                                                                    |                                             |                                               |
| Economic Analysis                                                       |                                                                                                    |                                             |                                               |
| Suitability                                                             |                                                                                                    |                                             |                                               |
| Additional Information                                                  |                                                                                                    |                                             |                                               |

Create

4. At the left of your draft application click 'Product Overview'.

| Introduction      | > Product details OOOOO                              |  |  |  |  |
|-------------------|------------------------------------------------------|--|--|--|--|
| Product Overview  | Pharmacological information O O O O O                |  |  |  |  |
| Health Need       | > Proposed amendments to the Pharmaceutical Schedule |  |  |  |  |
| Health Benefits   | > Dose O O O                                         |  |  |  |  |
| Costs and Savings | > Regulatory status of the product OOOOOOOOOOOO      |  |  |  |  |
| Economic Analysis | > Patent information O                               |  |  |  |  |

5. In the middle of your screen click 'Pharmacological information' to expand that section.

| > Product details O O                                                                             |   |
|---------------------------------------------------------------------------------------------------|---|
| ✓ Pharmacological information ○○○                                                                 |   |
| *What is the registered name of the generic pharmaceutical?                                       | 0 |
| What is the brand name of the pharmaceutical?                                                     | 0 |
| Please provide a brief description of the principal pharmacological action of the pharmaceutical. | 0 |

- 6. Enter the registered name of the pharmaceutical or the brand name in the applicable field.
- 7. Scroll down and click

|    | Application Saved                       |
|----|-----------------------------------------|
|    | Your application has been saved.        |
|    | ОК                                      |
| 8. | On the pop-up confirmation screen click |

# Share your draft application

| Sally Supplier                                                                                                    |
|----------------------------------------------------------------------------------------------------|
| Home My applications                                                                                                    |
| Welcome to PHARMConnect                                                                                                    |
| PLEASE USE THE GOOGLE CHROME BROWSER FOR ALL APPLICATIONS. PHARMConnect does not work with Internet Explorer. Create New Application                                                                                                    |
| Always save at the end of each question and section and save before you step away from your device. This prevents any data loss. You can still change any section before you submit the application.                                                                                             |
| Making a Funding Application                                                                                                    |
| Anyone – a patient, a health professional, or a pharmaceutical supplier – can make a funding application to PHARMAC.                                                                                                    |
| Guidelines for Pharmaceutical Suppliers                                                                                                    |
| Guidelines for Clinicians and Consumers                                                                                                    |
| COVID-19: The availability of clinical advice on funding applications is reduced while New Zealand is responding to the COVID-19 pandemic.<br>This may slow our ability to progress funding applications. Applicants will receive notifications from Application Tracker when there is progress. |
| Read more about PHARMAC's response to COVID-19.                                                                                                    |
| HARMAC<br>PATAKA WHAIORANGA                                                                                                    |

1. On your home screen click 'My applications'.

|                  |                           |                    |                           |                             |                                 |                        | Sally Supplier                      |
|------------------|---------------------------|--------------------|---------------------------|-----------------------------|---------------------------------|------------------------|-------------------------------------|
| Home My a        | applications              |                    |                           |                             |                                 |                        |                                     |
| New              |                           |                    |                           |                             |                                 |                        |                                     |
| APPLICATION ID 🕁 | CHEMICAL 🌡                | BRAND NAME 🌡       | DATE CREATED $\downarrow$ | DATE SUBMITTED $\downarrow$ | APPLICATION STATUS $\downarrow$ | PROPOSAL<br>STATUS(ES) | SUBMIT<br>SUPPORTING<br>INFORMATION |
| A-03977          |                           |                    | 5/7/2021                  | 5/7/2021                    | Draft                           | Status                 | Add                                 |
| A-03981          |                           |                    | 9/7/2021                  |                             | Draft                           | Status                 | Add                                 |
| A-03984          |                           |                    | 22/7/2021                 |                             | Draft                           | Status                 | Add                                 |
| A-04012          | Generic<br>pharmaceutical | Sally's Super Cure | 17/1/2022                 |                             | Draft                           | Status                 | Add                                 |

2. Clink the link to the application you want to share.

|                                        |                                            |                                                                                                    |                                         | Sally Supplie                                         |
|----------------------------------------|--------------------------------------------|----------------------------------------------------------------------------------------------------|-----------------------------------------|-------------------------------------------------------|
| Home My appli                          | cations                                    |                                                                                                    |                                         |                                                       |
| Application<br>Supplier                |                                            |                                                                                                    |                                         | Share Withdraw Delete                                 |
| Type of application<br>New Application | Status<br>Draft                            | Applicant<br>PHARMACEUTICALS LIMITED - Test Company                                                                                                   | Therapeutic Group                       |                                                       |
| To prevent any loss of info            | ormation in your ap<br>ormation in any sec | plication please use the 'Save' button before moving to the next<br>tion or subsection up to the point of submitting your application.<br>Cancel Save | section or subsection questions (you ma | ay need to scroll down to the button). You will still |
| Introduction                           | > Pi                                       |                                                                                                    |                                         |                                                       |
| Product Overview                       | V PI                                       | parmacological information                                                                                                    |                                         |                                                       |

Share

3. To the top right of your screen click

| Share                                                                                   |          |
|-----------------------------------------------------------------------------------------|----------|
| * Please choose the third party you would like to share with<br>Please select an option | <b>~</b> |
|                                                                                         | Next     |

4. On the 'Share' pop-up screen click 'Please select an option'.

- 5. On the drop down list click the name of the consultancy you want to share the application with.
- 6. Click Share
  Your Application has been shared.
  Finish
- 7. On the pop-up screen click

### Change the consultancy you are sharing with

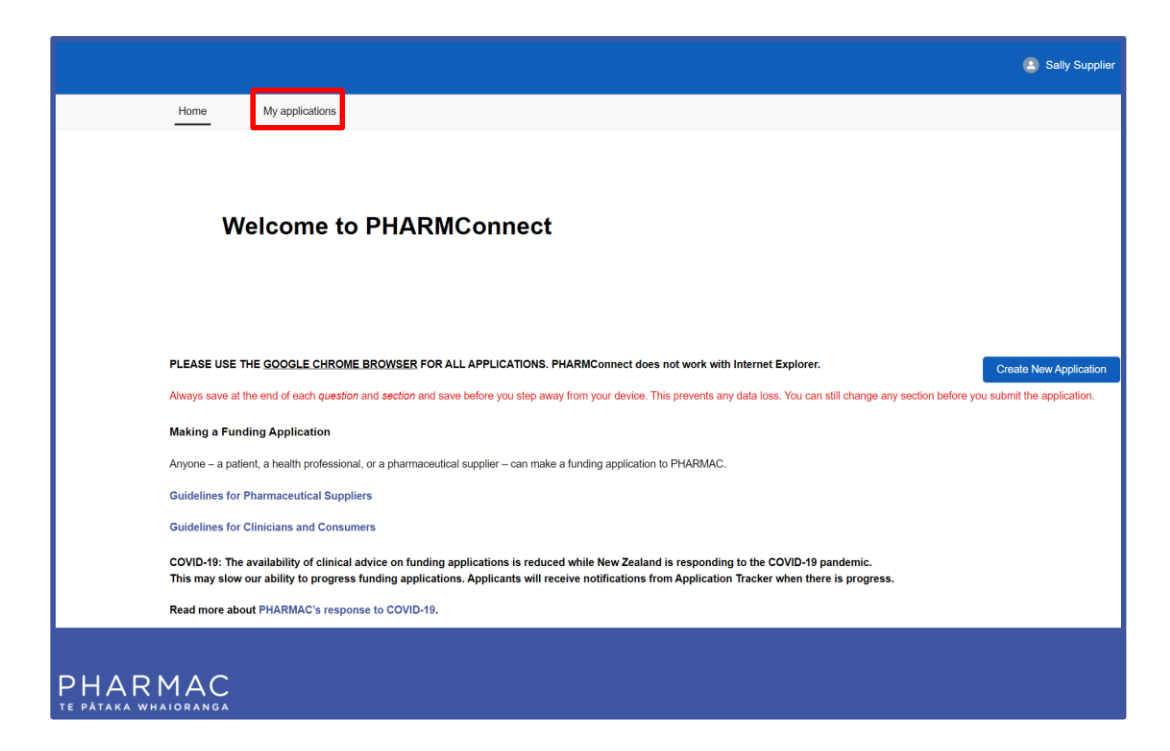

1. On your home screen click 'My applications'.

|                  |                           |                    |                           |                             |                         |                        | Sally Supplier                      |
|------------------|---------------------------|--------------------|---------------------------|-----------------------------|-------------------------|------------------------|-------------------------------------|
| Home My a        | applications              |                    |                           |                             |                         |                        |                                     |
| New              |                           |                    |                           |                             |                         |                        |                                     |
| APPLICATION ID 🕹 | CHEMICAL 🕹                | BRAND NAME 🕹       | DATE CREATED $\downarrow$ | DATE SUBMITTED $\downarrow$ | APPLICATION<br>STATUS ↓ | PROPOSAL<br>STATUS(ES) | SUBMIT<br>SUPPORTING<br>INFORMATION |
| A-03977          |                           |                    | 5/7/2021                  | 5/7/2021                    | Draft                   | Status                 | Add                                 |
| A-03981          |                           |                    | 9/7/2021                  |                             | Draft                   | Status                 | Add                                 |
| A-03984          |                           |                    | 22/7/2021                 |                             | Draft                   | Status                 | Add                                 |
| A-04012          | Generic<br>pharmaceutical | Sally's Super Cure | 17/1/2022                 |                             | Draft                   | Status                 | Add                                 |

2. Clink the link to the application that is currently shared with a consultant.

|                                                         |                     |                                                                                                    |                                                                                  | 🕒 Sally Supplie                                       |
|---------------------------------------------------------|---------------------|----------------------------------------------------------------------------------------------------|----------------------------------------------------------------------------------|-------------------------------------------------------|
| Home My app                                             | ications            |                                                                                                    |                                                                                  |                                                       |
| Application<br>Supplier                                 |                     |                                                                                                    |                                                                                  | Share Withdraw Delete                                 |
| Type of application                                     | Status              | Applicant                                                                                           | Therapeutic Group                                                                |                                                       |
| New Application                                         | Draft               | PHARMACEUTICALS LIMITED - Tes                                                                       | st Company                                                                       |                                                       |
| To prevent any loss of inf<br>be able to change the inf | ormation in your ap | plication please use the 'Save' button before tion or subsection up to the point of submittin Cance | moving to the next section or subsection questions (you m<br>g your application. | ay need to scroll down to the button). You will still |
| Introduction                                            | > Pr                |                                                                                                    |                                                                                  |                                                       |
| 2012/02/2012 01/10                                      |                     | 000000                                                                                              |                                                                                  |                                                       |

Share

3. To the top right of your screen click

| Share                                                           |        |
|-----------------------------------------------------------------|--------|
| This Application is currently shared with:<br>Best Applications |        |
| * Please choose the third party you would like to share with    |        |
| Please select an option                                         | A<br>V |
|                                                                 |        |
|                                                                 | Next   |

- 4. On the 'Share' pop-up screen click 'Please select an option'.
- 5. On the drop down list select the consultancy you now want to share the application with.
- 6. Click Next

|                                   | Share |       |   |
|-----------------------------------|-------|-------|---|
| Your Application has been shared. |       |       |   |
|                                   |       | Finis | h |

7. On the pop-up screen click Finish to share the application with the new consultancy and remove it from the original consultancy.

**Note:** The original consultancy will no longer be able to view or edit your application.

If for any reason you want to stop sharing your draft application with any consultancy, please contact us at <u>enquiry@pharmac.govt.nz</u>